## • Update the Blynk Template ID and Auth Token.

#define BLYNK\_TEMPLATE\_ID ""
#define BLYNK\_DEVICE\_NAME ""
#define BLYNK\_AUTH\_TOKEN ""

## • Then enter the WiFi Credentials (WiFi name & password)

```
// Your WiFi credentials.
// Set password to "" for open networks.
char ssid[] = "";
char pass[] = "";
```

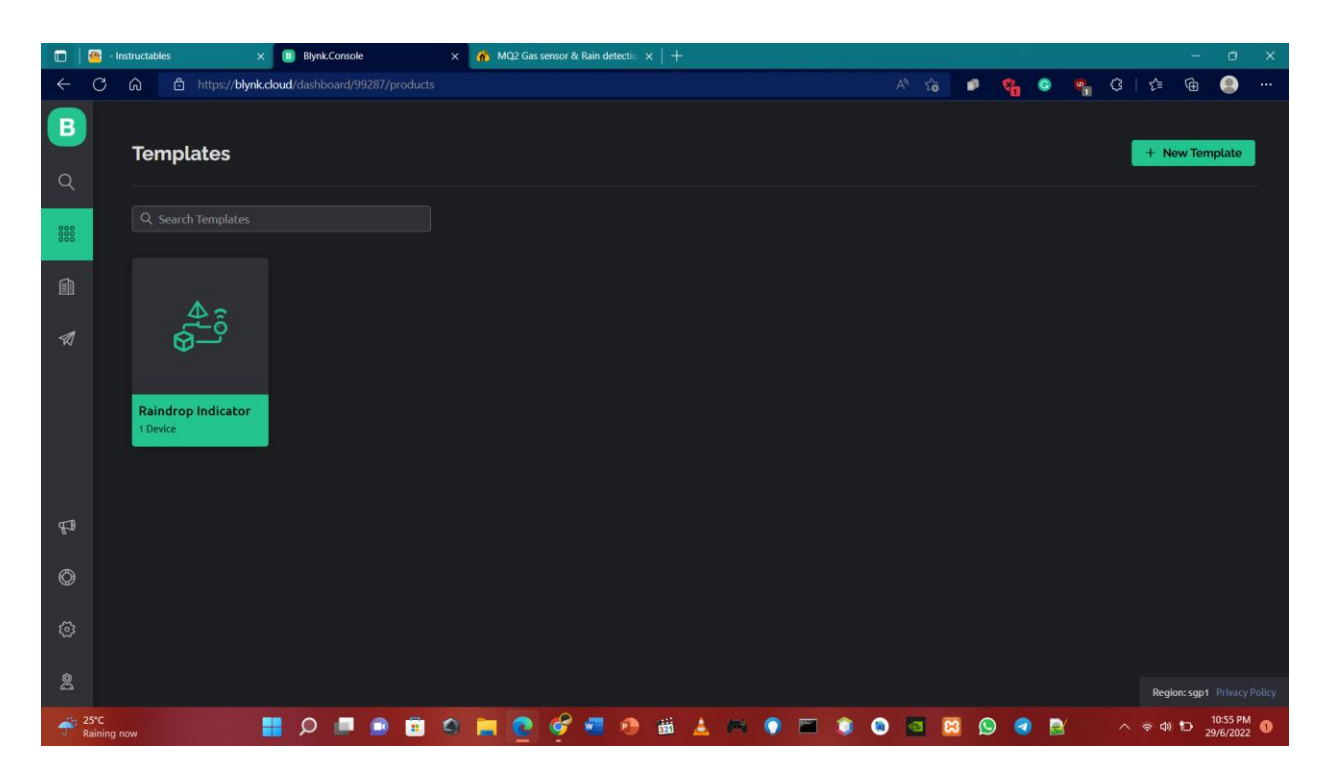

New template

|                      | <u> P</u> roj        | ject_iot22's                                                      | s Projects - Instruct 🗙 🔳 Blynk.Console |                                                                                                    | ×          | nq2 Ga      | as sensor & Ra | in detectio 🗙 | +               |   |               |       |     |          |   |   |        | 144     | ٥                  | × |
|----------------------|----------------------|-------------------------------------------------------------------|-----------------------------------------|----------------------------------------------------------------------------------------------------|------------|-------------|----------------|---------------|-----------------|---|---------------|-------|-----|----------|---|---|--------|---------|--------------------|---|
| ÷                    | С                    | Ch https://blynk.cloud/dashboard/99287/product/245261/datastreams |                                         |                                                                                                    |            |             |                |               |                 |   |               | 8     | G ( | <b>3</b> |   | Ð |        |         |                    |   |
| B Raindrop Indicator |                      |                                                                   |                                         |                                                                                                    |            |             |                |               |                 |   |               |       |     |          |   |   |        | E       | dit                |   |
| Q                    |                      |                                                                   | Metadata Datastream                     | Virt                                                                                                 | ual Pin    | Datas       | tream          |               |                 |   |               |       |     |          |   |   |        |         |                    |   |
| 900                  | Q. Search datastream |                                                                   |                                         | View mode     You are in a "View" mode. Tap on "Edit" button in the top right corner to make changes |            |             |                |               | o make changes. |   |               |       |     |          |   |   |        |         |                    |   |
| (ii)                 |                      |                                                                   |                                         | NAME                                                                                                 |            |             |                |               |                 |   |               |       |     |          |   |   |        |         |                    |   |
| 1                    |                      | 1 Temperature                                                     |                                         |                                                                                                    | PN<br>VS V |             |                |               | Temperature     |   |               |       |     |          |   |   |        |         |                    |   |
|                      |                      |                                                                   |                                         |                                                                                                    |            |             |                |               | Double          |   |               |       |     |          |   |   |        |         |                    |   |
|                      | 3 Rain               |                                                                   |                                         |                                                                                                    | None       |             |                |               |                 |   |               |       |     |          |   |   |        |         |                    |   |
|                      |                      |                                                                   |                                         |                                                                                                    | MIN        |             | мах            |               | DECIMALS        |   | DEFAULT VALUE |       | 1   |          |   |   |        |         |                    |   |
| P                    |                      |                                                                   |                                         |                                                                                                    |            |             |                |               |                 |   | Default Value |       |     |          |   |   |        |         |                    |   |
|                      |                      |                                                                   |                                         |                                                                                                    |            | CED SETTIN  | IGS            |               |                 |   |               |       |     |          |   |   |        |         |                    |   |
| Ø                    |                      |                                                                   |                                         |                                                                                                    | •) S       | iave raw di | ata            |               |                 |   |               |       |     |          |   |   |        |         |                    |   |
| ©                    |                      |                                                                   |                                         |                                                                                                    |            |             |                |               |                 |   |               | Close |     |          |   |   |        |         |                    |   |
| 8                    |                      |                                                                   |                                         |                                                                                                    |            |             |                |               |                 |   |               |       |     |          |   |   |        |         |                    |   |
| ÷.                   | 15°C<br>taining no   | iow                                                               | 📕 Q 📕                                   | ) (                                                                                                  | 0          | <b>a</b>    | 9              | 🧧 🕘 1         | ii 🛓 🛤          | 0 | 🖻 🧯 🖲         | 2     | 2   | 9 🥑      | 2 | , | ৲ 🖗 বা | D 10 29 | 0:59 PM<br>/6/2022 | 0 |

Add new data stream

| 🔲 📔 🤷 Project_iot   | 122's Projects - Instruct X 🔳 Blynk.Console | × 🏠 MQ2 Gas sensor & Rain detectio 🗙   +                                                         |          |       |     |              | ٥                     | × |
|---------------------|---------------------------------------------|--------------------------------------------------------------------------------------------------|----------|-------|-----|--------------|-----------------------|---|
| ← C ŵ               | https://blynk.cloud/dashboard/992           |                                                                                                  | A to 🕈   | ° 🔒 💿 | 🦷 G | 12≣ @        |                       |   |
| B Ra                | indrop Indicator                            |                                                                                                  |          |       |     | licate       | Edit                  |   |
| Q Info              | o Metadata Datastream                       | Edit Event                                                                                       |          |       |     |              |                       |   |
|                     |                                             | General Notifications                                                                            |          |       |     |              |                       |   |
| 888 Q               |                                             | EVENT NAME EVENT CODE                                                                            |          |       |     |              |                       |   |
| Id                  |                                             |                                                                                                  |          |       |     |              |                       |   |
| A 1                 | Online                                      | TYPE<br>Info Warning Critical Content                                                            |          |       |     |              |                       |   |
| 2                   |                                             | DESCRIPTION                                                                                      |          |       |     |              |                       |   |
| - 3                 | temperature_alert                           |                                                                                                  |          |       |     |              |                       |   |
| .4                  |                                             |                                                                                                  | 17 / 300 |       |     |              |                       |   |
| ED.                 |                                             |                                                                                                  |          |       |     |              |                       |   |
| Ø                   |                                             | Send event to Notifications tab<br>Make event visible in the notifications tab in the mobile app |          |       |     |              |                       |   |
|                     |                                             | Send event to Timeline                                                                           |          |       |     |              |                       |   |
| \$                  |                                             |                                                                                                  | Cancel   |       |     |              |                       |   |
| 2                   |                                             |                                                                                                  |          |       |     |              |                       |   |
| 25*C<br>Raining now | i 🗖 ک                                       | e 🖻 4 🗮 🙋 🤗 🖷 4 🛤 4 🖛 9 🖿 4                                                                      | ا 🛚 🖻 🔘  | S 💿 🖪 | Y ^ | ବଦା <b>ଅ</b> | 10:59 PM<br>29/6/2022 | 1 |

Event for notification

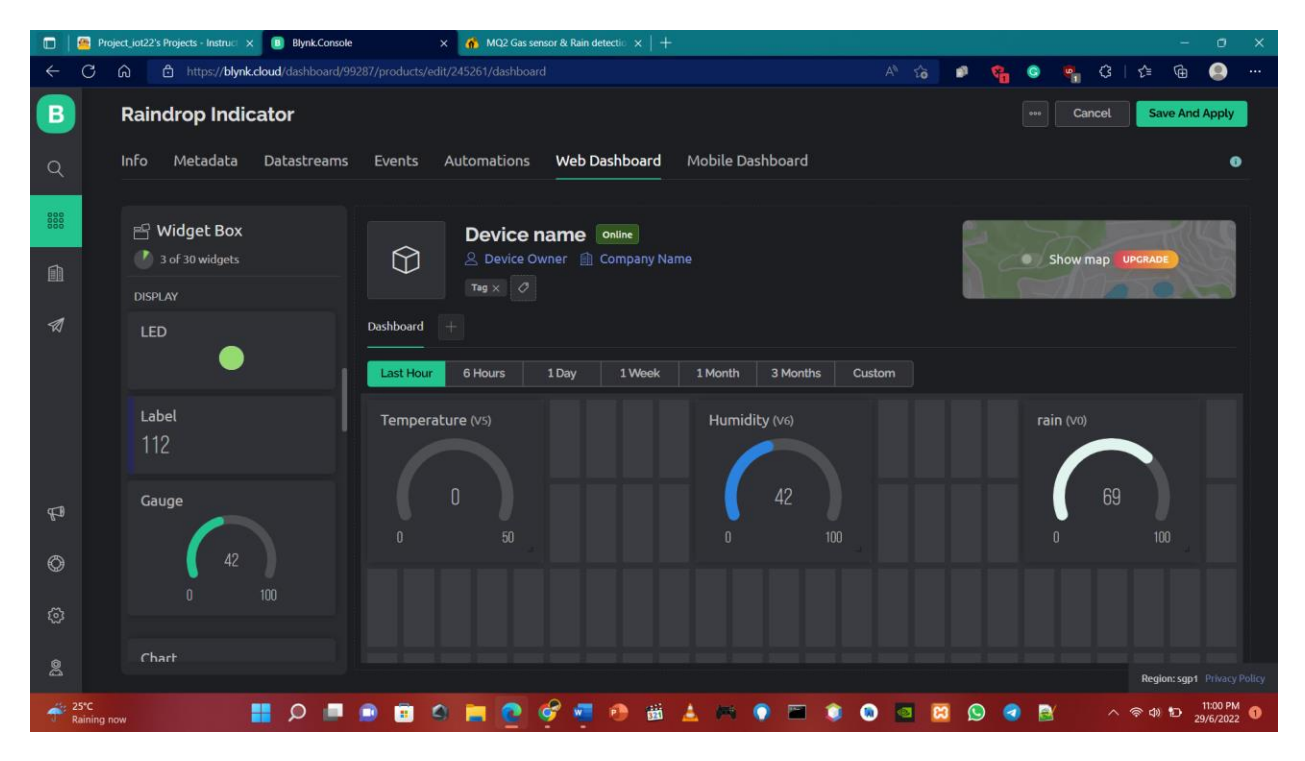

Web Dashboard